> Log into Navigate using the following URL:

Gptc.campus.eab.com

- Sign in using your single sign on credentials (email username and password)
- 1. Once logged in, click the box next to the word INDEX.

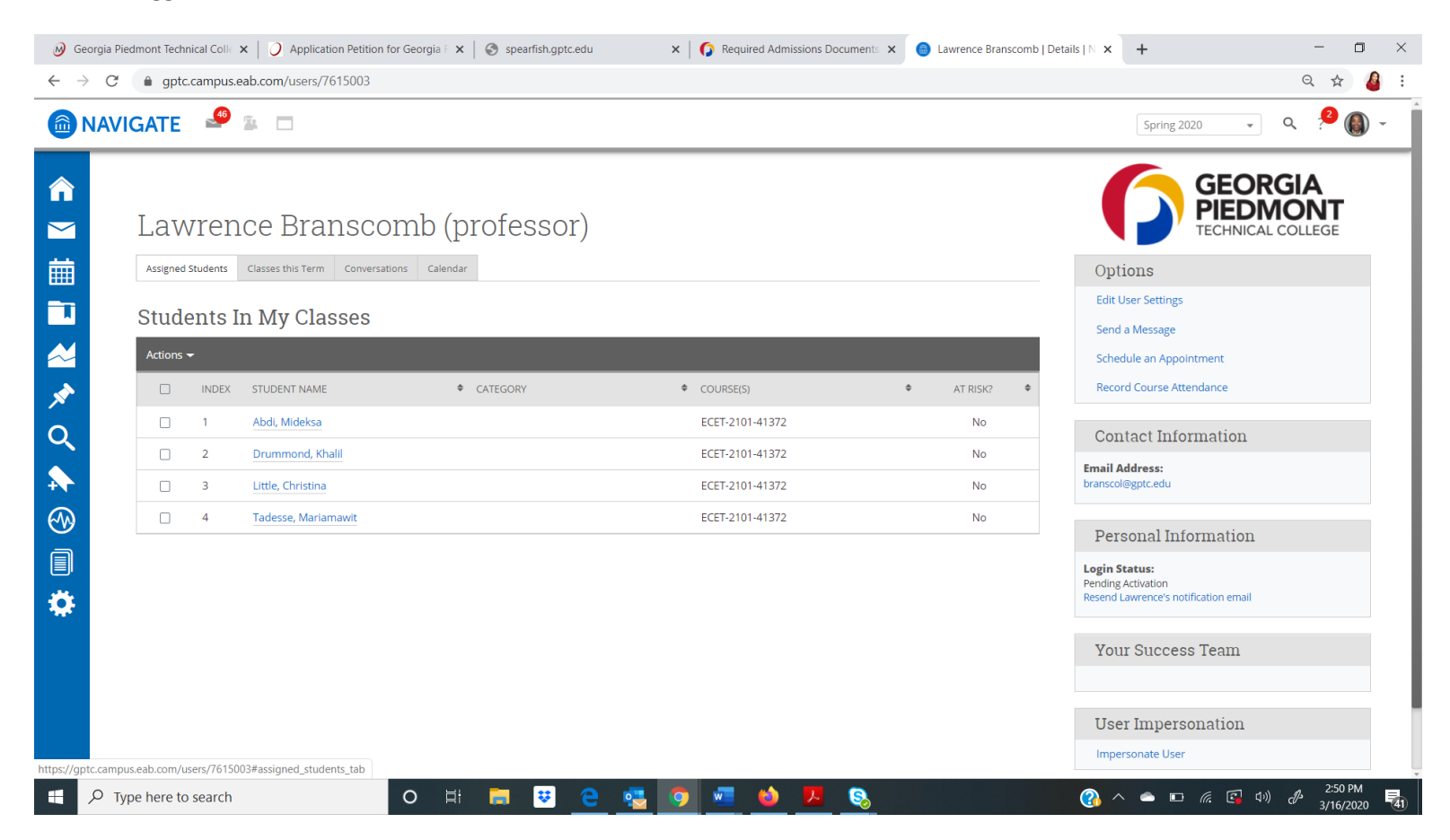

2. A checkmark will appear next to each student in your class.

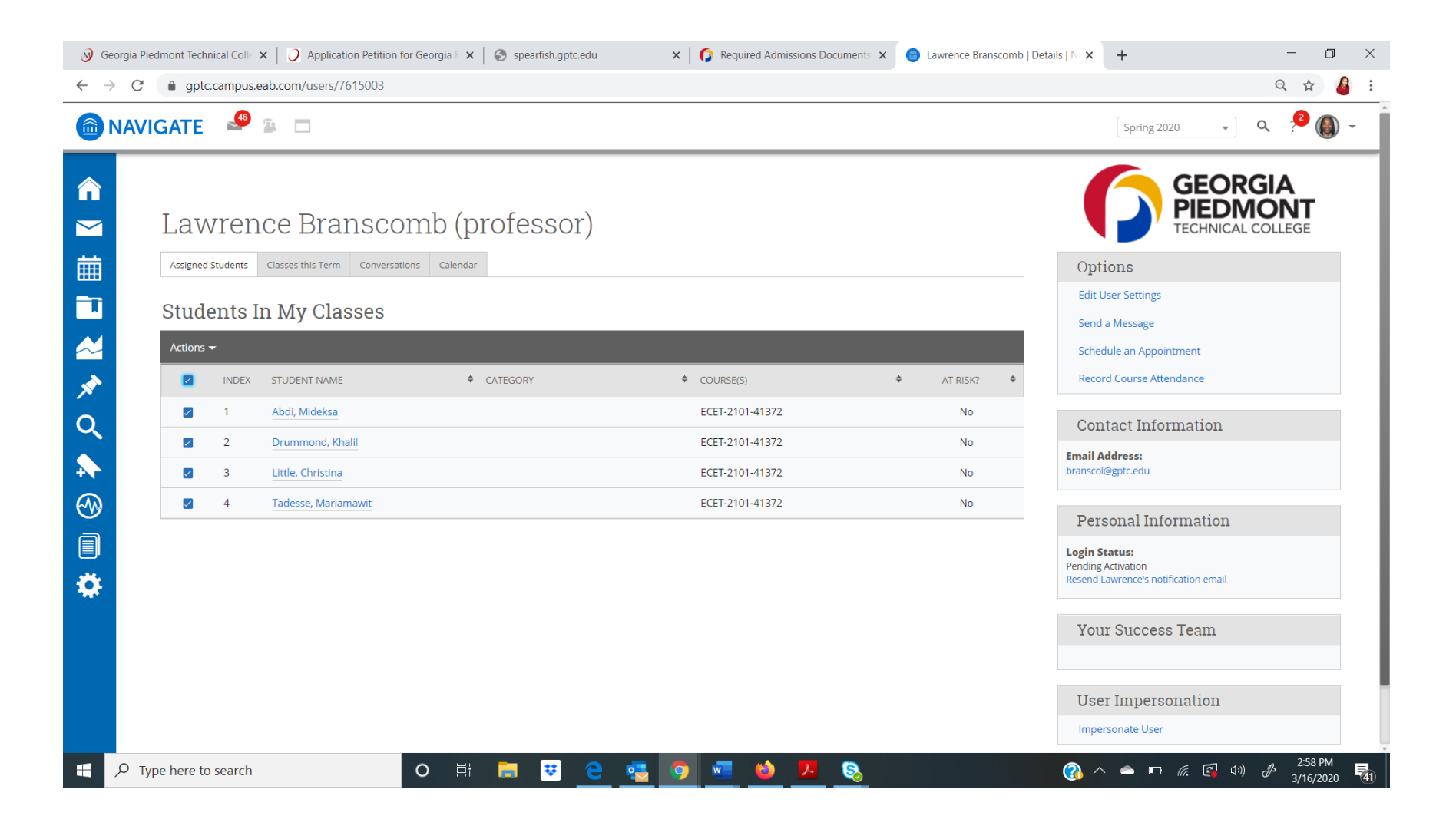

- Ø Georgia Piedmont Technical Coll∈ x | 🥥 Application Petition for Georgia F x | 🧐 spearfish.gptc.edu × | 🞧 Required Admissions Documents 🗴 🐻 Lawrence Branscomb | Details | N 🗴 🕂 ٥  $\times$ ← → C ( ) gptc.campus.eab.com/users/7615003 Q 🕁 🤷 💼 NAVIGATE 🛛 🖉 😰 🗖 SEND A MESSAGE TO 4 PEOPLE Q Send E-mail Send Text **GEORGIA** To: Mideksa Abdi, Khalil Drummond, Christina Little, Mariamawit Tadesse **PIEDMON**<sup>1</sup> Subject: Lawrence Branscomb (profe  $\checkmark$ TECHNICAL 餔 Assigned Students Classes this Term Conversations Calendar Options Message: B I ⋮≣ 號≣ 𝔗 Paragraph  $\vee \leftrightarrow \diamond$ l Students In My Classes Send a Message ♦ CATEGO \* No Q No Add Attachment: Email Address: +  $\checkmark$ 3 No Select file to attach  $\odot$ 4 Tadesse, Mariamawit No Personal Information Send Additional E-mail Notifications To: Login Status: Ö Cancel Send Message Your Success Team User Impersonation 2:59 PM O 🗄 🧮 ゼ 🤤 🛃 🧔 🚾 🍅 🗷 🗞 🕜 ^ 📥 🗖 🧖 🖸 🏠  $\rho$  Type here to search 50 3/16/2020
- 3. Click Actions. Then click Send Message. Once the box below appears, click Send Text.

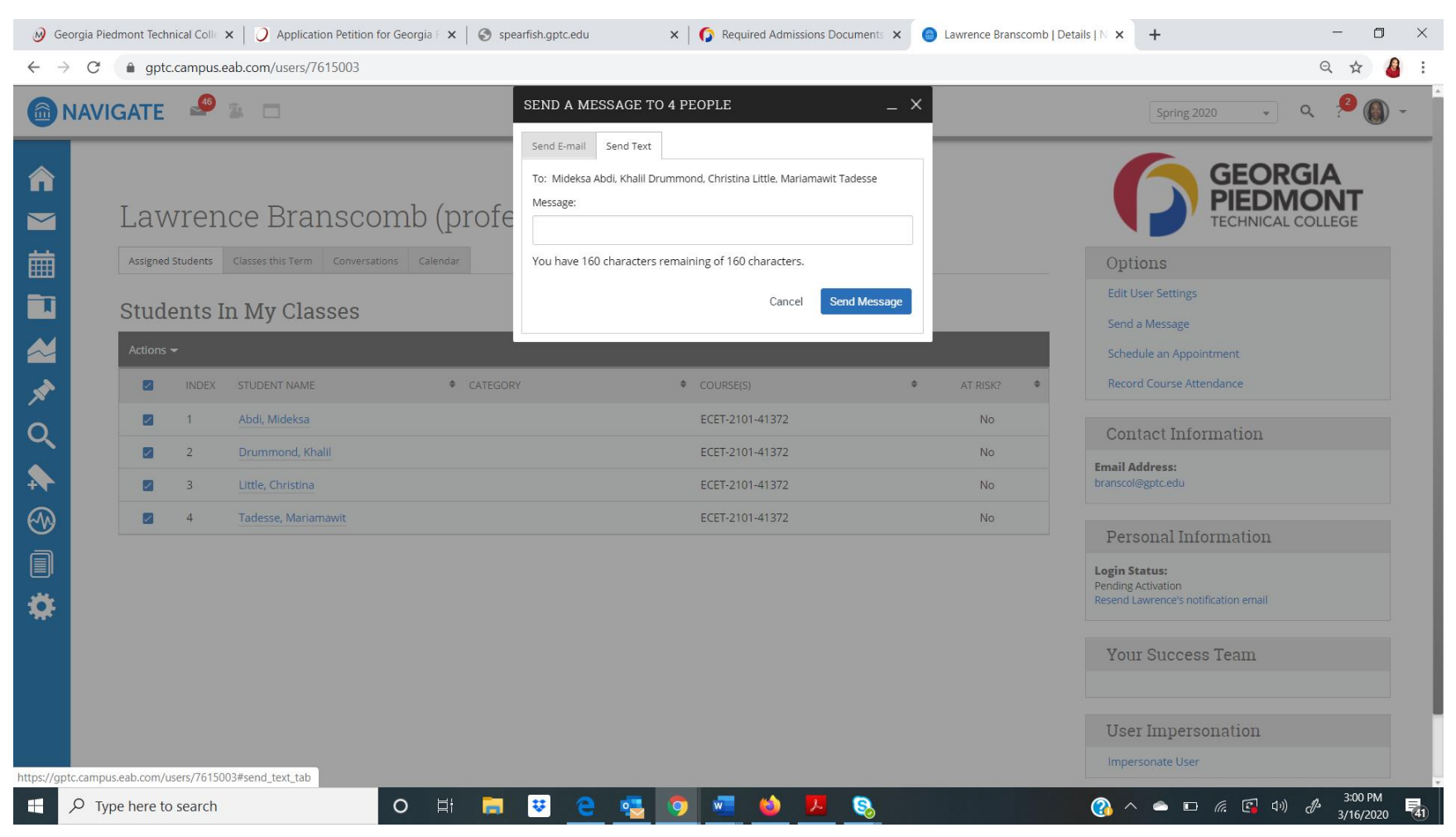

4. Type text message. This will limit you to 160 characters. Click Send Message.